## 入出力装置に係る届出ファイルの作成方法 (食品等輸入届出汎用申請を利用する場合)

- 1. 食品等輸入届出汎用申請の画面にある「J02 入出力の装置、廃止、変更届 出の「有(マクロ)」を押下し、マクロ付き Excel ファイルをダウンロー ドします。
- ローカルデスクトップ上でダウンロードしたファイルを開き、必要な情報を入力した後「入力チェック後、保存」を押下します。

| ∄₩Ŕ存 ● ⊅ 🖫 ♡ - ♡ - Ŝ • 🗟 🐘 - ≂                             | 001001672.xism ② ラベルなし 🗸 🎾 検索           | -                                                                                                    |           |       |     |
|------------------------------------------------------------|-----------------------------------------|----------------------------------------------------------------------------------------------------|-----------|-------|-----|
| ファイル 木一ム 挿入 描画 ページレイアウト 数式 データ 校問 表示 自動化 開発 ヘルプ            |                                         |                                                                                                    |           |       |     |
| □□□□□□□□□□□□□□□□□□□□□□□□□□□□□□□□□□□□                       |                                         |                                                                                                    | 標準        | どちらでも | ^   |
|                                                            |                                         | ▲0 00 条件付き テ                                                                                                    | ーブルとして 華い | 良い    | - 4 |
| ◇ ● ● ● ● ● ● ● ● ● ● ● ● ● ● ● ● ● ● ●                    | ニ ニ ニ ニ ニ 目 包 し を結合して中央揃え ~   400 × % ) | (100 - 200 - 200 | 式設定 ~     | DCA.  |     |
| クリップボード 「3」 フォント 「3」                                       | 配置 13 数値                                | L2                                                                                                    | スタ・       | 1)l   |     |
| 変更届日付* : × ✓ 本 2022/1/7                                    |                                         |                                                                                                    |           |       |     |
| A B                                                        | С                                       | D                                                                                                    | E F       | G H   | 1   |
| 1 入力項目名                                                    | 入力値                                     |                                                                                                    |           |       |     |
| 10 届出者以外の者が人出力装置の管理をする場合は以下を人力   19 ・                      | ou/運能推式会社                               |                                                                                                    |           |       |     |
| 20<br>・<br>信理者名 (広人にめ)では、<br>その名称)<br>・<br>代表考氏名           | B 大郎                                    |                                                                                                    |           |       |     |
| 21 • 管理者住所郵便番号                                             | 101-0051                                | 郵便番号检察                                                                                                    |           |       |     |
| 22 ・管理者住所(法人にあっては、主たる事務所の所在地)                              | 東京都千代田区神田神保町                            |                                                                                                    |           |       |     |
| 23 ·電話番号                                                   | 000-0000-0000                           |                                                                                                    |           |       |     |
| 24 特定通知の同意の有無(届出種別が設置届出の場合にブルダウンから選択)                      |                                         |                                                                                                    |           |       |     |
| 備考                                                         | NACCS端末使用,メインメモリー:1GB,ハードディス            |                                                                                                    |           |       |     |
| 25                                                         | ク残量:65GB,CPUの種類:Celeron D347,クロック周      |                                                                                                    |           |       |     |
|                                                            | 波叙: 3.066HZ                             |                                                                                                    |           |       |     |
| 油田  住別が「冬芝油田」の場合は以「でヘノ」<br>脇証記号を変更する場合は登録由の1、山力装置を廃止民中で廃止」 |                                         |                                                                                                    |           |       |     |
| 26 新たに設置届出を提出してください。                                       |                                         |                                                                                                    |           |       |     |
| 27 届出者の氏名及78住所                                             |                                         |                                                                                                    |           |       |     |
| 28 入出力装置の設置場所、機器名称及び型式番号                                   |                                         |                                                                                                    |           |       |     |
| 29 変更內容未選択                                                 |                                         |                                                                                                    |           |       |     |
| 30 変更内容未選択                                                 |                                         |                                                                                                    |           |       |     |
| 31 変更内容未選択                                                 |                                         |                                                                                                    |           |       |     |
| 32 変更内容未選択   33 応要由応告報知                                    |                                         |                                                                                                    |           |       |     |
| 33 変更内谷木遊供   34 応重する1 中市特徴の設置民中事業民中中た年月日                   | 2022年7月7日                               |                                                                                                    |           |       |     |
| 35                                                         | 20224/7/1                               |                                                                                                    |           |       |     |
| 36                                                         |                                         |                                                                                                    |           |       |     |
| 37                                                         | 入力チェック後、保存                              |                                                                                                    |           |       |     |
| 38                                                         |                                         |                                                                                                    |           |       |     |
| 39                                                         |                                         |                                                                                                    |           |       |     |
| 40                                                         |                                         |                                                                                                    |           |       |     |

3. zipファイルと届出者保管用の PDF ファイルが生成されます。

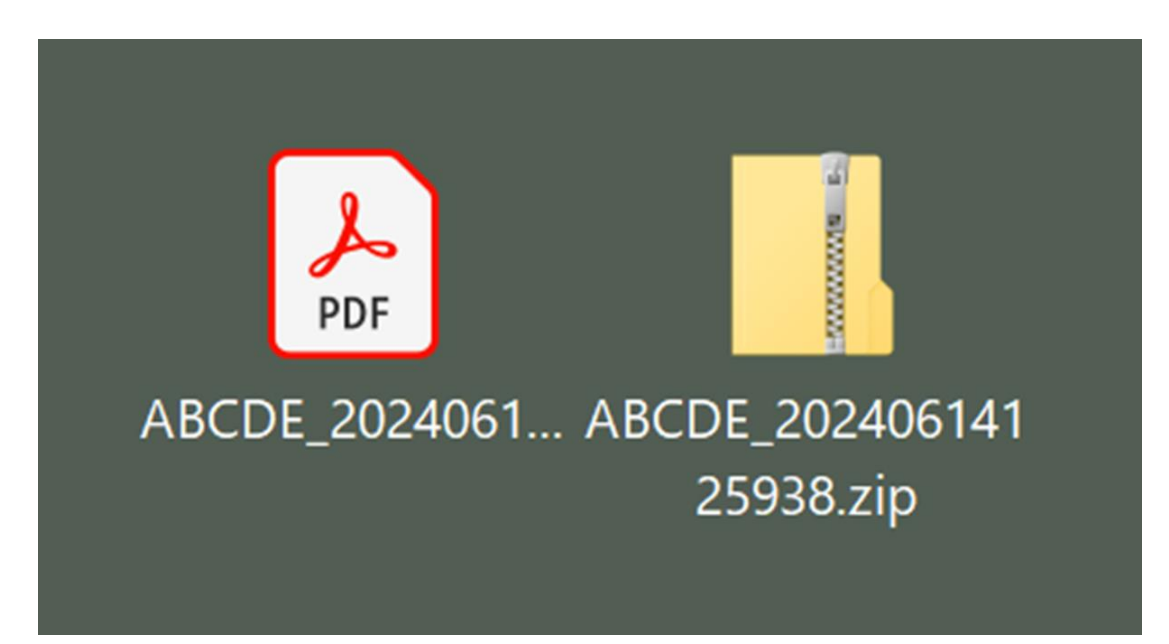

4. ①zip ファイルを展開し、②中身の PDF ファイルと Excel ファイルを取 り出します。⇒取り出した PDF および Excel ファイルが添付用ファイル となります。

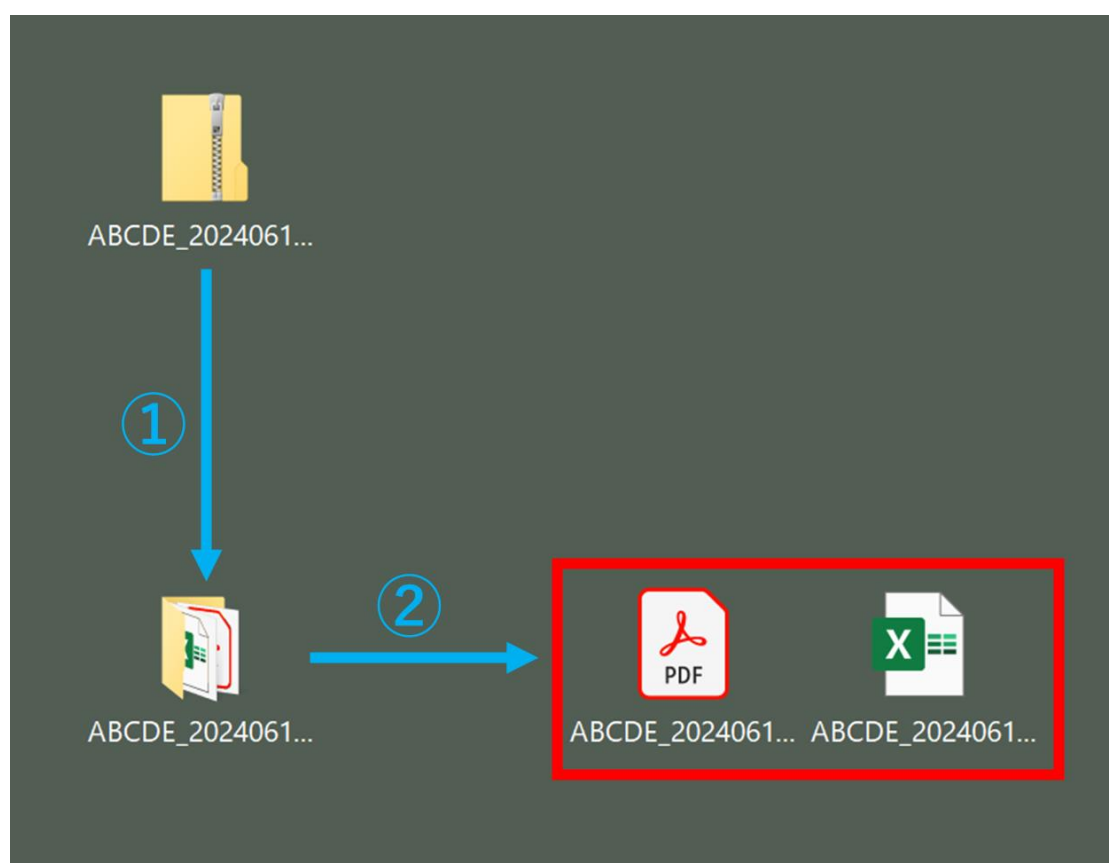